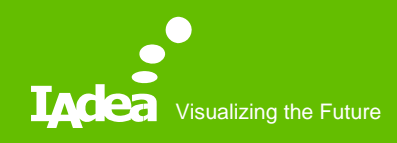

QSG – Publish Contents from Server to IAdea MagicINFO-enabled Devices

IAdea Corporation March 2019

#### Abstract

- Prerequisite MagicINFO Server installation
- Free trial license
- Connection
- Content
- Playlist
- Schedule
- Device

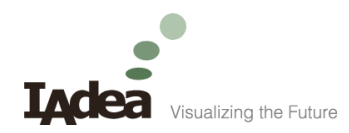

#### Prerequisite

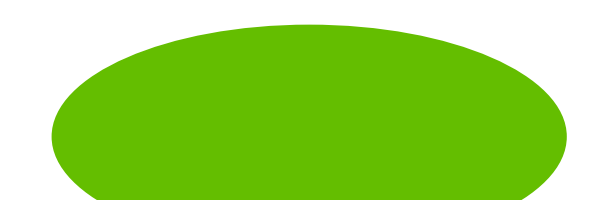

#### Prerequisite - MagicINFO Server

 Go to <u>the URL</u> and follow documents to install a MagicINFO Server.

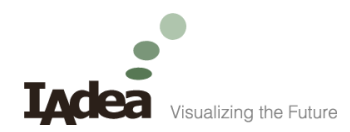

#### Free Trial License

How to get a free trial license

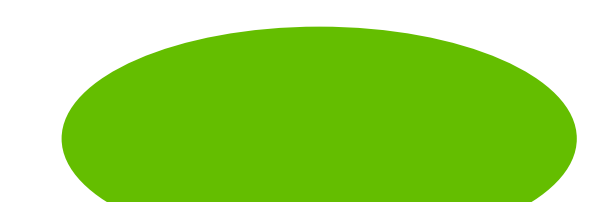

# Free Trial License -1/5

- After MagicINFO Server installation, sign in MagicINFO Server from a browser.
  - Http://localhost:7001/MagicInfo

Note : "localhost" is the MagicINFO Server IP address.

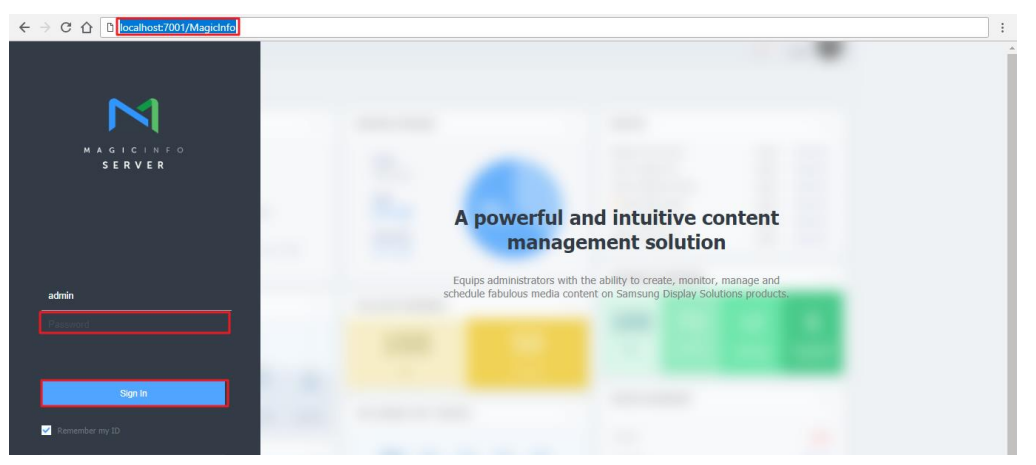

### Free Trial License -2/5

• Setting-> License Info-> Free License.

| $\bowtie$ | Setting                      | ÷ | III Dashboard             | License Info                      | ×                    |                                   |                            | admin Sign Out                 | 3<br>? |
|-----------|------------------------------|---|---------------------------|-----------------------------------|----------------------|-----------------------------------|----------------------------|--------------------------------|--------|
|           | My Account<br>My Information | ^ | 1st-Time Activation Add   | itional Activation Return License | Free License History | Unified Player License (I, S, Sig | nage): 0 Lite Player: 0 Ar | droid Player : 0 RM Player : 0 |        |
| User      | Withdraw Membership          |   | 🗌 👻 License Key           | Product Name                      | Payment Type         | Quantity                          | Start Date                 | Expiration date                | Reg    |
| õ         | Server management            |   | No matching records found |                                   |                      |                                   |                            |                                |        |
| Setting   | External Server Management   |   |                           |                                   |                      |                                   |                            |                                |        |
|           | License Info                 |   |                           |                                   |                      |                                   |                            |                                |        |
|           | Tag Management               |   |                           |                                   |                      |                                   |                            |                                |        |
|           | Category Management          |   |                           |                                   |                      |                                   |                            |                                |        |
|           | Diagnostic Management        |   |                           |                                   |                      |                                   |                            |                                |        |
|           |                              |   |                           |                                   |                      |                                   |                            |                                |        |
|           |                              |   |                           |                                   |                      |                                   |                            |                                |        |
|           |                              |   |                           |                                   |                      |                                   |                            |                                |        |
|           |                              |   |                           |                                   |                      |                                   |                            |                                |        |
|           |                              |   |                           |                                   |                      |                                   |                            |                                |        |
|           |                              |   |                           |                                   |                      |                                   |                            |                                |        |
|           |                              |   | <                         |                                   |                      |                                   |                            |                                | >      |

# Free Trial License -3/5

• Select "Android" and enter company information.

|         | Setting                   | ←                                        |                                          |                   |      |       |              | admin           | Sign Out   | ?    |
|---------|---------------------------|------------------------------------------|------------------------------------------|-------------------|------|-------|--------------|-----------------|------------|------|
|         | My Account                | Free License Key                         |                                          |                   |      | ×     |              |                 |            |      |
| ß       | My Information            | Product                                  | Android                                  |                   | ]    |       | er:0 Android | d Player : 0 RM | 1 Player:0 |      |
| User    | Withdraw Membership       | Internet Connection                      | Connected                                | O Disconnected    | -    |       |              | Start Date      |            | Expi |
| â       | Server management         | License Key                              | - 19/113 -                               | 10ANA -           | 0.00 |       |              |                 |            |      |
| Setting | External Server Managemer | Company Name                             | 10.00                                    |                   |      |       |              |                 |            |      |
|         | License Info              | Division                                 | list, inc.                               |                   |      |       |              |                 |            |      |
|         | Tag Management            | Address                                  | (10,00,00,000,000,000,000,000,000,000,00 | integral traction |      |       |              |                 |            |      |
|         | Category Management       | E-mail                                   | ter des juite se                         |                   |      |       |              |                 |            |      |
|         | Diagnostic Management     | Phone Number                             |                                          |                   |      |       |              |                 |            |      |
|         |                           | agree to provide this infor              | mation to Samsung                        |                   |      |       |              |                 |            |      |
|         |                           | <ul> <li>Terms and Conditions</li> </ul> |                                          |                   |      |       |              |                 |            |      |
|         |                           |                                          |                                          |                   | Save | ancel |              |                 |            | Þ    |
|         |                           |                                          |                                          |                   |      |       |              |                 |            |      |

# Free Trial License -4/5

• Free license activated.

| $\sim$       | Setting                                         | 🗒 Dashboard           | License Info                    | ×                                                        | <ul> <li>Activation has been</li> </ul> |                                |         |
|--------------|-------------------------------------------------|-----------------------|---------------------------------|----------------------------------------------------------|-----------------------------------------|--------------------------------|---------|
|              | My Account<br>My Information                    | 1st-Time Activation A |                                 | Free License License Histor<br>Unified Player License (1 | y<br>, S, Signage) : 0 Lite Player :    | 0 Android Player : 0 RM Player | r:0     |
|              | Withdraw Membership                             | └ License Key         | Product Name                    | Payment Type                                             | Quantity                                | Start Date                     | Expirat |
| ©<br>Setting | Server management<br>External Server Management | Ir                    | Android Disver                  | Free Trial                                               | 5                                       | 2018-07-26                     | 2018-   |
|              | License Info                                    |                       |                                 |                                                          |                                         |                                |         |
|              | Tag Management                                  |                       | Please login again to apply the | e settings.                                              |                                         |                                |         |
|              | Category Management                             |                       |                                 |                                                          |                                         |                                |         |
|              | Diagnostic Management                           |                       | Close                           |                                                          |                                         |                                |         |
|              |                                                 | _                     |                                 |                                                          |                                         |                                |         |
|              |                                                 |                       |                                 |                                                          |                                         |                                |         |
|              |                                                 |                       |                                 |                                                          |                                         |                                |         |
|              |                                                 | <                     |                                 |                                                          |                                         |                                | Þ       |
|              |                                                 |                       |                                 |                                                          |                                         |                                |         |

## Free Trial License -5/5

• Ready to use.

| M                          | Setting <                  | Dashboard     El License Info     X                                                                                           |  |
|----------------------------|----------------------------|----------------------------------------------------------------------------------------------------|--|
|                            | My Account                 | 1st-Time Activation (Additional Activation) (Return License) (Free License) (License History)                                 |  |
| gg                         | My Information             | Unified Player License (I, S, Signage): 0 Lite Player: 0 Android Player: 5 RM Player: 0                                       |  |
| Content                    | Withdraw Membership        | V License Key         Product Name         Payment Type         Quantity         Start Date         Expiration date         R |  |
| ā                          | Server management          | Android Player Free Trial 5 2018-07-26 2018-09-28                                                                             |  |
| Playlist                   | External Server Management |                                                                                                    |  |
| e d                        | License Info               |                                                                                                    |  |
| Schedule                   | Tag Management             |                                                                                                    |  |
|                            | Category Management        |                                                                                                    |  |
| L <sub>A</sub> J<br>Device | Diagnostic Management      |                                                                                                    |  |
| Lılı.<br>Statistics        |                            |                                                                                                    |  |
| <u>्रि</u><br>User         |                            |                                                                                                    |  |
| ©<br>Setting               |                            | 4                                                                                                    |  |
|                            |                            |                                                                                                    |  |

1

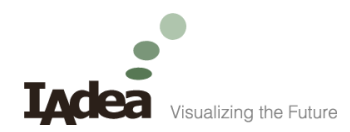

#### Connection

Connect IAdea MagicINFOenabled devices to Server

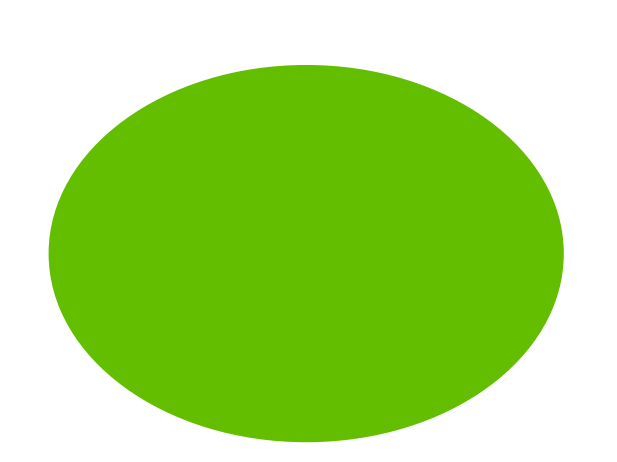

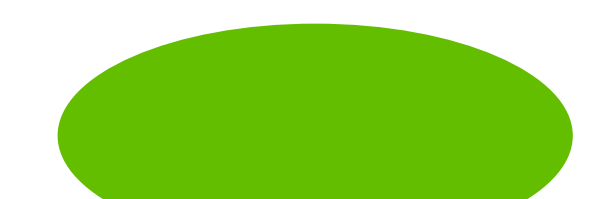

# Connection -1/5

- Operations on IAdea MagicINFOenabled devices
  - Enter MagicInfo Server
    - URL
    - Port No.
  - Connect.

\_\_\_\_ Connect to Server

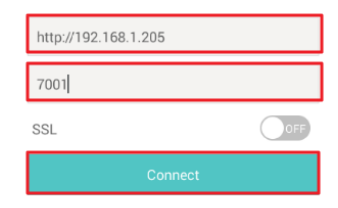

# Connection -2/5

• Sign in MagicINFO Server from a PC browser.

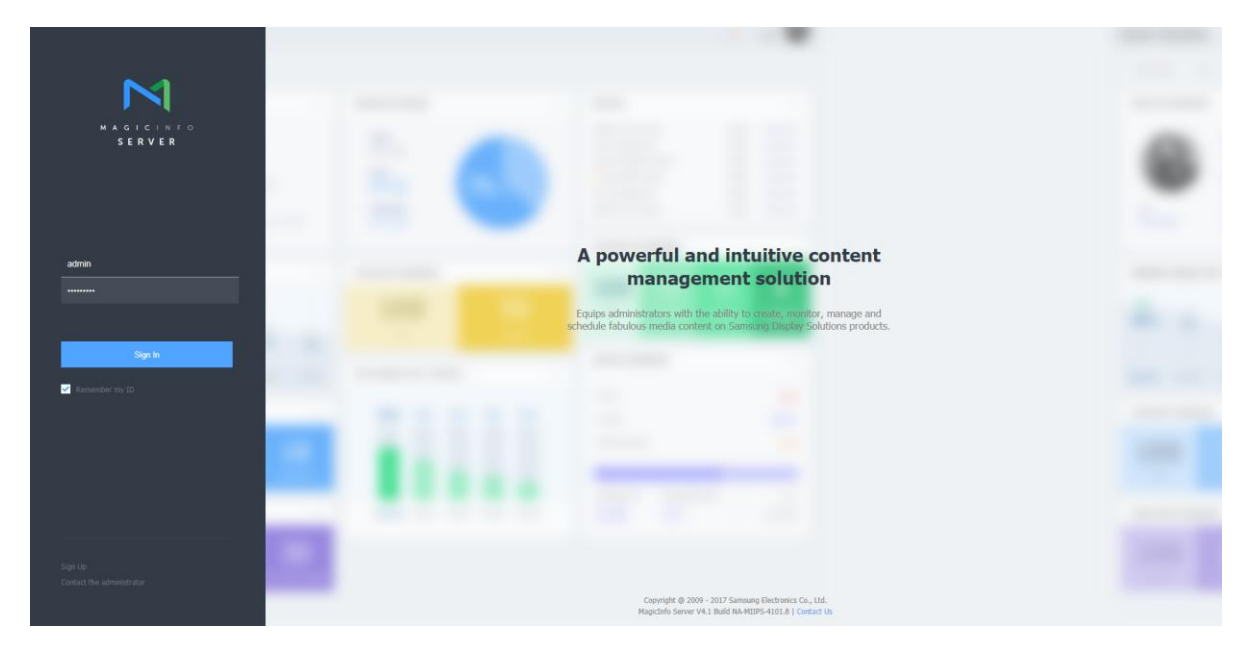

# Connection -3/5

• "Approve" the device.

| M          | Device                         | ÷ | III Dashboard    | Unapproved ×      |               |                   |               | admin Sign Out                            | 3<br>? |
|------------|--------------------------------|---|------------------|-------------------|---------------|-------------------|---------------|-------------------------------------------|--------|
|            | Device                         |   | Approve Delete E | ixport v          |               |                   | Device        | Name,MAC,IP;Model,Firmware                | q      |
| Content    | by Group                       |   | Device Name      | MAC Address       | IP            | Device Model Name | Device Serial | <ul> <li>Registered</li> </ul>            |        |
| Playlist   | Unapproved 1<br>Error          |   | iadea_XDS-1078   | 2c-c5-48-00-91-74 | 192.168.1.214 | XDS-1078          |               | about 3 minutes ago<br>(2018-07-23 15:56) |        |
| Schedule   | Alarm                          |   |                  |                   |               |                   |               |                                           |        |
| Device     | Software Update<br>Custom Logo |   |                  |                   |               |                   |               |                                           |        |
| Statistics | Remote Job                     |   |                  |                   |               |                   |               |                                           |        |
| ر<br>User  |                                |   |                  |                   |               |                   |               |                                           |        |
| Setting    |                                |   |                  |                   |               |                   |               |                                           |        |
|            |                                |   | 1-1/1 30 *       |                   | 3             |                   |               |                                           |        |

## Connection -4/5

• Set the device information.

| N          | Device                         | ÷ | III Dashboard                         | Unapproved                            |                          |                   |               | admin Sign Out                            | 8 |
|------------|--------------------------------|---|---------------------------------------|---------------------------------------|--------------------------|-------------------|---------------|-------------------------------------------|---|
|            | Device                         |   | Approve Delete O Android Player : 0/5 | Export +                              |                          |                   |               |                                           |   |
| Content    | by Group                       |   | Device Name                           | MAC Address                           | IP                       | Device Model Name | Device Serial | <ul> <li>Registered</li> </ul>            |   |
| Playlist   | Error                          |   | adea_XDS-1078                         | Approve Device                        |                          | XDS-1078          |               | about 3 minutes ago<br>(2018-07-23 15:56) |   |
| Schedule   | Alarm<br>Notifications         |   |                                       | Device Name XDS                       | -1078M                   |                   |               |                                           |   |
|            | Software Update<br>Custom Logo |   |                                       | Device Group defau<br>Location Italy- | ult<br>Retail HQ         |                   |               |                                           |   |
| bewæ       | Remote Job                     |   |                                       | Expired 2018                          | 8-07-23 📄 🔽 Never Expire |                   |               |                                           |   |
| Statistics |                                |   |                                       |                                       | OK Cancel                |                   |               |                                           |   |
| L<br>Ner   |                                |   |                                       |                                       |                          | _                 |               |                                           |   |
| Setting    |                                |   |                                       |                                       |                          |                   |               |                                           |   |
|            |                                |   |                                       |                                       |                          |                   |               |                                           |   |
|            |                                |   | 1-1/1 30 *                            |                                       |                          |                   |               |                                           |   |

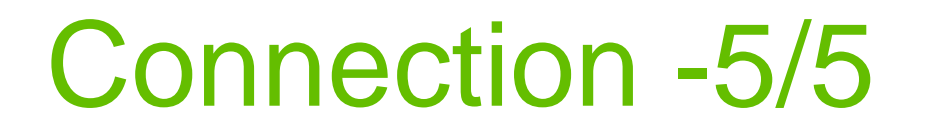

• The connection to MagicINFO Server is done.

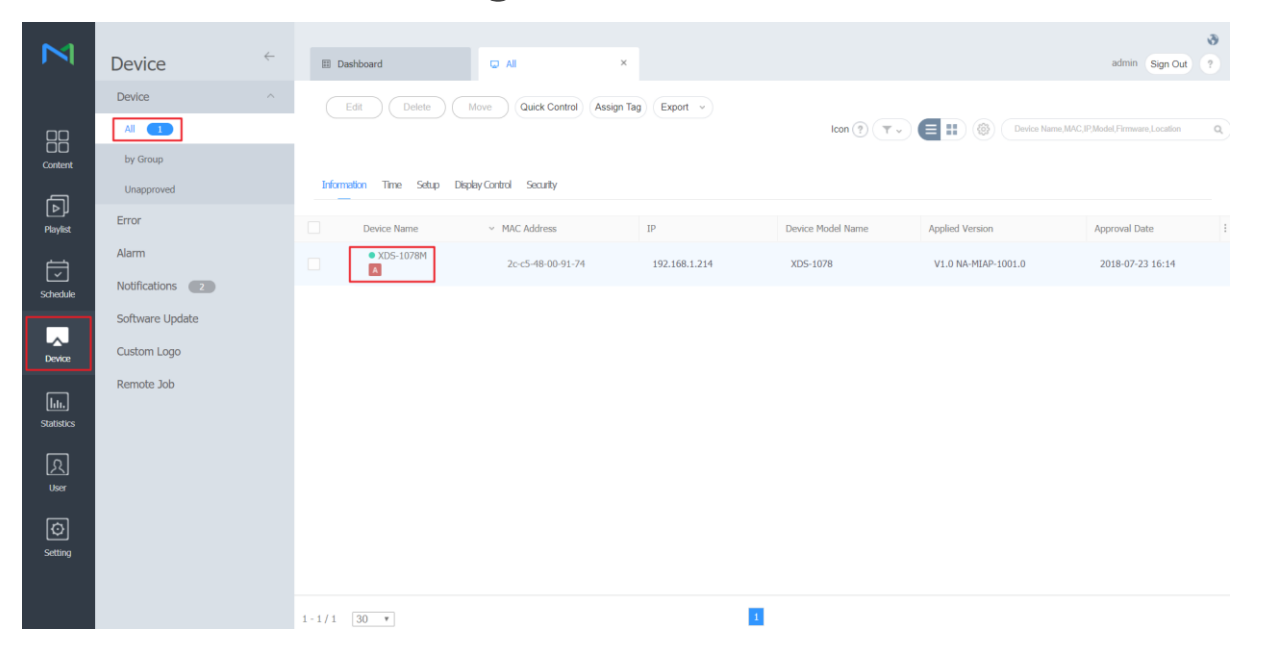

6

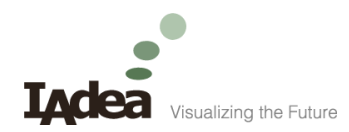

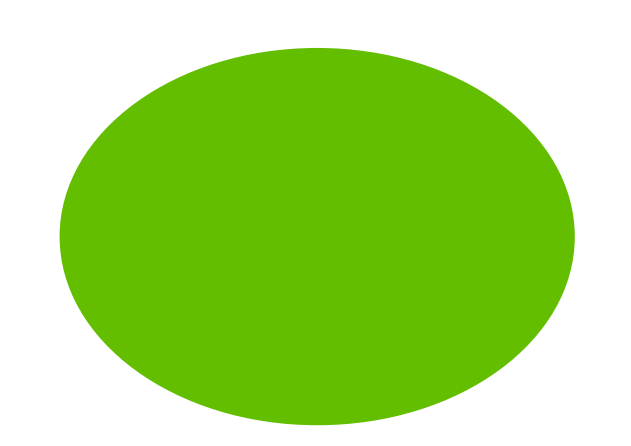

#### Content

Upload contents

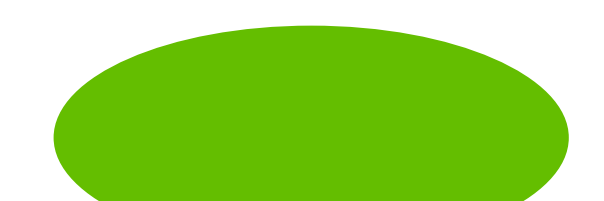

# Content -1/3

• "Upload Content".

| М                     | Content                      | ÷                                | III Dashboard     | 88 Content                     | ×                                  |                     |                   | admin Sign Out ? |
|-----------------------|------------------------------|----------------------------------|-------------------|--------------------------------|------------------------------------|---------------------|-------------------|------------------|
|                       | Create Content               | New 🔺                            | Edit Dele         | ete Download (Add to Playlist) | Move Edit Multiple Save as Templat | Export v Category v |                   | content Name = Q |
| Content               | All Contents                 | Upload Content<br>Upload Web Con | Content           | Content Name                   |                                    | Details             | Supported Devices | Date Modified    |
| -                     | My Contents                  | FTP                              | 3                 |                                |                                    |                     |                   |                  |
| Playlist              | Template                     | CIFS<br>Streaming                |                   |                                |                                    |                     |                   |                  |
| н<br>сы               | Recycle Bin                  | Web URL                          |                   |                                |                                    |                     |                   |                  |
| Schedule              |                              |                                  |                   |                                |                                    |                     |                   |                  |
| Device                |                              |                                  |                   |                                |                                    |                     |                   |                  |
| Lılı.<br>Statistics   |                              |                                  |                   |                                |                                    |                     |                   |                  |
| रि<br><sub>User</sub> |                              |                                  |                   |                                |                                    |                     |                   |                  |
| Setting               |                              |                                  |                   |                                |                                    |                     |                   |                  |
| 192.168.1.205:7001/M  | aqicinfo/login.htm?cmd=INIT# |                                  | 0-0/0 25 <b>v</b> | 1                              |                                    |                     |                   | ,                |

18

## Content -2/3

• "Add Content" and "Start Upload".

| Ν                    | Content            |   | EI Dashboard SI Content ×                                                                                                    | admin                | Sign Out     ? |
|----------------------|--------------------|---|----------------------------------------------------------------------------------------------------|----------------------|----------------|
|                      | Create Content New |   | Edit         Deteile         Download         Add to Playlist         Move         Edit Multiple         Save as Temptate         Export         Category | -) (++) (Content N   |                |
| Content              | All Contents       |   | Cantan Cantan Name                                                                                                    | Supported Devices Da | te Modified    |
| ā                    | My Contents        |   | Ne Upload Content - ×                                                                                                    |                      |                |
| Playlist             | Template           |   | 0/1 File                                                                                                    |                      |                |
| Schedule             | Recycle Bin        | Ø | Add Content     Start Upload     Category     Delete     Cancel                                                                                           |                      |                |
| Land<br>Device       |                    |   | File Name         Group         Category         File Size         Status           1078M-advert-1.png         Default         None         31 MB         |                      |                |
| [htts]<br>Statistics |                    |   |                                                                                                    |                      |                |
| ی<br>User            |                    |   |                                                                                                    |                      |                |
| ©<br>Setting         |                    |   |                                                                                                    |                      |                |
|                      |                    |   | 0-0/0 25 *                                                                                                    |                      |                |

# Content -3/3

• Content uploaded.

| N                   | Content            | ÷ | III Dashboard         | 器 Content   | ×        |                  |                        |           |                   | ی<br>admin Sign Out ? |
|---------------------|--------------------|---|-----------------------|-------------|----------|------------------|------------------------|-----------|-------------------|-----------------------|
|                     | Create Content New |   |                       |             |          |                  | mplate) (Export -) (Ca | itegory ~ | (T.) <b>(II</b> ) |                       |
| Content             | All Contents       |   | Genture Contine       | P. Minimum  |          |                  | Particilie             |           | Supported Devices | Date Modified         |
| 5                   | My Contents        |   | Upload Content        |             |          |                  | - >                    | <u></u>   |                   | A moment ago          |
| Playlist            | Template           |   |                       |             |          |                  | 1/1 File               |           |                   |                       |
| Ū                   | Recycle Bin        | Û |                       |             |          |                  |                        |           |                   |                       |
| Schedule            |                    |   | ▲ Details             | Add Content | Stop     |                  | Oelete Close           |           |                   |                       |
|                     |                    |   | File Name             | Group       | Category | File Size Status | 1000                   |           |                   |                       |
| Device              |                    |   | 200 OFFERING C 2.5pmg | Durduk      |          | 31 PD            | 100%                   |           |                   |                       |
| Lili,<br>Statistics |                    |   |                       |             |          |                  |                        |           |                   |                       |
| ្រា                 |                    |   |                       |             |          |                  |                        |           |                   |                       |
| User                |                    |   | <u> </u>              |             | _        |                  |                        | - 11      |                   |                       |
| Ø                   |                    |   |                       |             |          |                  |                        |           |                   |                       |
| Setting             |                    |   |                       |             |          |                  |                        |           |                   |                       |
|                     |                    |   | 1-1/1 25 *            |             |          |                  |                        |           |                   |                       |

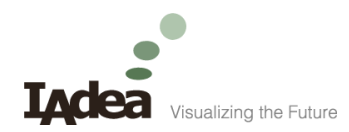

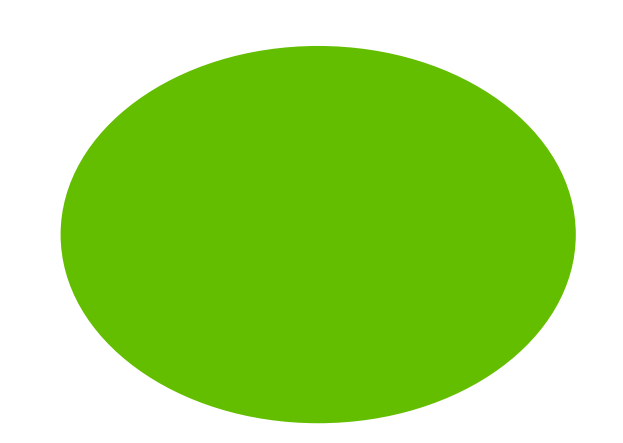

#### Playlist

Create a playlist

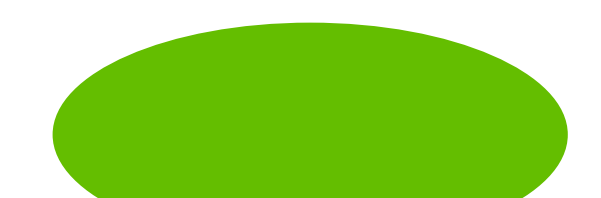

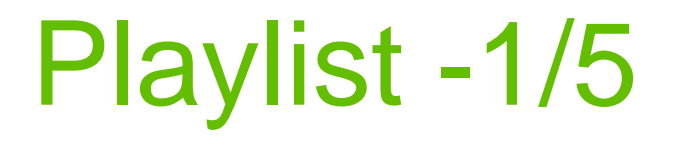

• "Check" the content and "Add to Playlist".

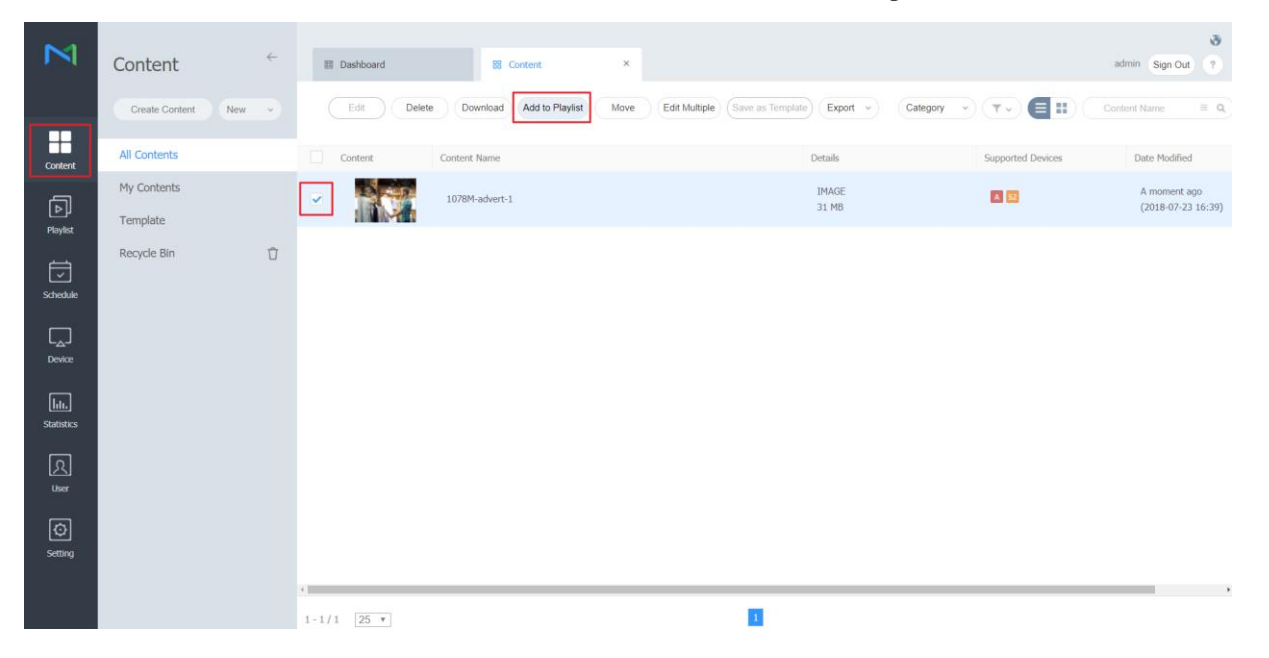

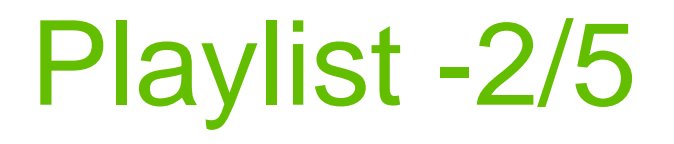

• "Add to New Playlist".

|         | Content                 | III Dashboard III Content × admin Sign Out ?                                                                                       |  |
|---------|-------------------------|----------------------------------------------------------------------------------------------------|--|
|         | Create Content New ~    | Add to Playlist × 🔽 🖉 🔛 Content Name 🗏 🖉                                                                                           |  |
| Content | All Contents            | Add "1078H-advert-1" and 0 other files to the selected playlists.<br>Wrk_LFT; and sound file types cannot be added to the playlet. |  |
|         | My Contents<br>Template | Content Playlist Name Supported Devices Number of Content Date Modified 2018-07-23 16:39)                                          |  |
|         | Recycle Bin 🖞           |                                                                                                    |  |
|         |                         |                                                                                                    |  |
|         |                         |                                                                                                    |  |
|         |                         |                                                                                                    |  |
|         |                         | Add to New Playlist Add Cancel                                                                                                    |  |
|         |                         | 1-1/1 25 •                                                                                                    |  |

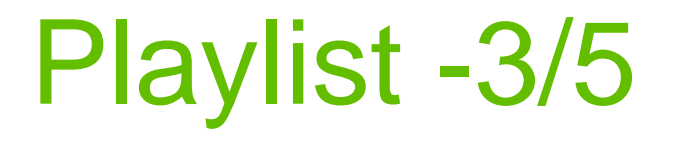

• Select "Android Player", "General". And then "Create".

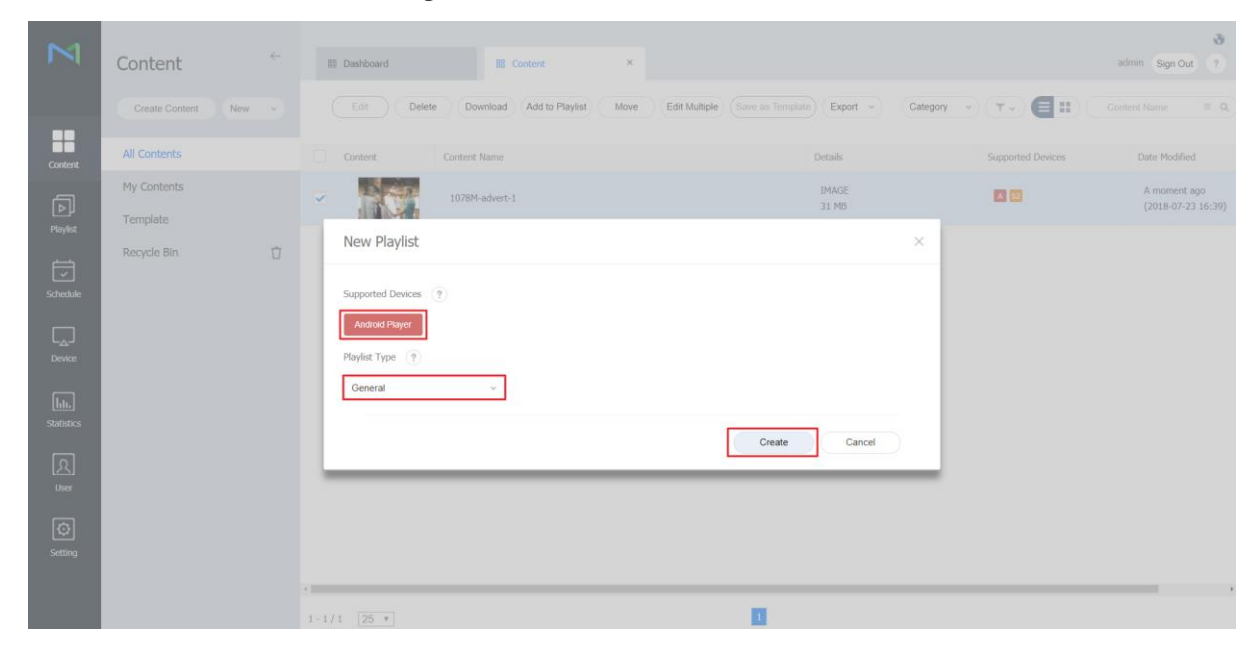

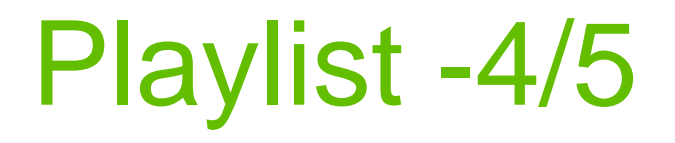

• "Save" the playlist.

| Ν                                    | Playlist    | III Dashboard      | 88 Content                | ×                            | New Playlist       | × | admin Sign Out ? |
|--------------------------------------|-------------|--------------------|---------------------------|------------------------------|--------------------|---|------------------|
|                                      | Save Close  |                    |                           |                              |                    |   | 8                |
| Content                              | Content 🗸 T | 🔁 Category 🔹 🔻 🗉 📰 | Save<br>Playlist Name     | [New Playfist] 2             | 018-07-23 16:41:26 |   | Delete Settings  |
| Schedule                             |             |                    | Group<br>Shuffle<br>Share | default<br>• Off O<br>• On O | v On<br>Off        |   |                  |
| Statistics                           |             |                    | Uescription               | Save                         | Cancel             |   |                  |
| 父<br><sup>User</sup><br>の<br>Setting |             |                    |                           |                              |                    |   |                  |
|                                      |             |                    |                           |                              |                    |   |                  |

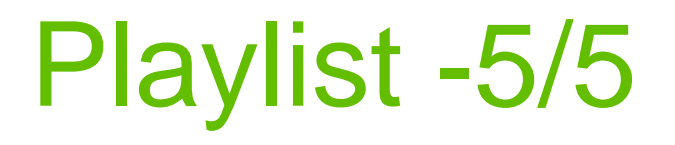

• A playlist is created.

| Ν                   | Playlist                   | ÷ | I Dashboard     | 题 Content                       | ×                | 3 Playlist | × |                              |                 | admin Sign Ou     | 3<br>7 |
|---------------------|----------------------------|---|-----------------|---------------------------------|------------------|------------|---|------------------------------|-----------------|-------------------|--------|
|                     | + New Playlist             |   | Edit Delete     | Copy Move E                     | dit Multiple) (E | v proqu    |   | Category ~                   | Playlist Type 🕞 | Playlist Name     | = Q.   |
| Content             | All Playlists              |   | Content Playle  | st Name                         |                  |            |   | Details                      |                 | Supported Devices |        |
| ▶<br>Playlist       | My Playlist<br>Recycle Bin | Û |                 | [New Playlist] 2018-07-23 16:41 | 1:26             |            |   | 31 MB<br>00:00:05<br>General |                 | 8                 |        |
| schedule            |                            |   |                 |                                 |                  |            |   |                              |                 |                   |        |
| Device              |                            |   |                 |                                 |                  |            |   |                              |                 |                   |        |
| Lili.<br>Statistics |                            |   |                 |                                 |                  |            |   |                              |                 |                   |        |
| <u>ک</u>            |                            |   |                 |                                 |                  |            |   |                              |                 |                   |        |
| ©<br>Setting        |                            |   |                 |                                 |                  |            |   |                              |                 |                   |        |
|                     |                            |   | +<br>1-1/1 25 ▼ |                                 |                  | 1          |   |                              |                 |                   | •      |

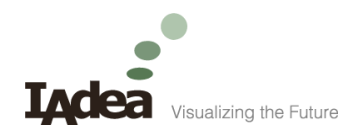

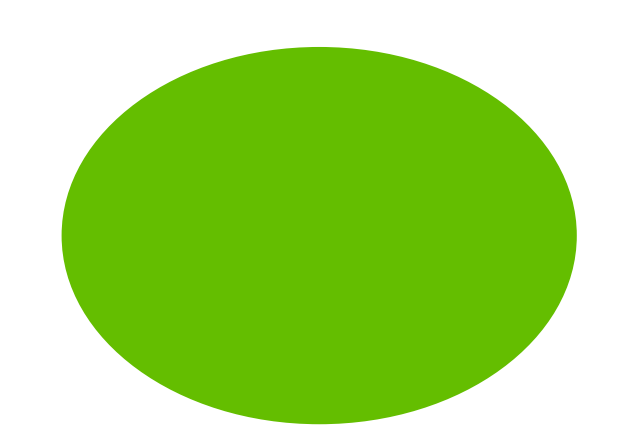

#### Schedule

#### Add new schedule

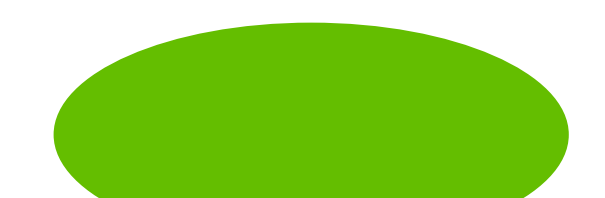

## Schedule -1/8

• Add "New Schedule" and select "Content".

| М                     | Schedule                     | $\leftarrow$ | I Dashboard                | 88 Content ×  | 🗊 Playlist      | ×       | (2) Ali | ×                     |                 | admin Sign Out | 3<br>?    |
|-----------------------|------------------------------|--------------|----------------------------|---------------|-----------------|---------|---------|-----------------------|-----------------|----------------|-----------|
|                       | + New Schedule               |              | Edit Delete                | Move Copy Rep | ublish Export v |         |         |                       | Schedule Type v | Schedule Name  | Ξ Q       |
| Content               | Content Message              | -            | Schedule Name              |               |                 | Details |         | Supported Device Type | Device Group    | Device Use     | Publish : |
|                       | All Event                    |              | No data available in table |               |                 |         |         |                       |                 |                |           |
| Pioyies               | Recycle Bin                  | Û            |                            |               |                 |         |         |                       |                 |                |           |
| Schedule              | Message<br>Event             |              |                            |               |                 |         |         |                       |                 |                |           |
| Device                |                              |              |                            |               |                 |         |         |                       |                 |                |           |
| LIL.<br>Statistics    |                              |              |                            |               |                 |         |         |                       |                 |                |           |
| रि<br><sup>User</sup> |                              |              |                            |               |                 |         |         |                       |                 |                |           |
| Setting               |                              |              |                            |               |                 |         |         |                       |                 |                |           |
| 192.168.1.205:7001/M  | agicinfo/login.htm?cmd=INIT# |              | <<br>0 - 0 / 0 25 - •      |               |                 |         |         |                       |                 |                | ,         |

### Schedule -2/8

• Select "Android Player" and then "Create".

| Ν                                              | Schedule                | ÷ | III Dashboard                                                     | 88 Content | × 🗊 Playlist      | ×       | (2) Ali | ×                     |                 | admin Sign Ou | 6<br>9  |
|------------------------------------------------|-------------------------|---|-------------------------------------------------------------------|------------|-------------------|---------|---------|-----------------------|-----------------|---------------|---------|
|                                                | + New Schedule          |   |                                                                   |            | epublish Export ~ |         |         |                       | Schedule Type 👒 |               | = Q,    |
| Content                                        | Content                 |   | Schedule Name                                                     |            |                   | Details |         | Supported Device Type | Device Group    | Device Use    | Publish |
|                                                | All                     |   | No data available in table                                        |            |                   |         |         |                       |                 |               |         |
| Playlist                                       | by Group<br>Recycle Bin | Û | Create Schedule                                                   |            |                   |         |         | ×                     |                 |               |         |
| Schiedule<br>C<br>Device<br>Statistics<br>User | Message<br>Event        |   | Supported Devices (*)<br>Addred Payer<br>Schedule Type<br>General |            | _                 | Cre     | eate    | Cancel                |                 |               |         |
| Setting                                        |                         |   | <                                                                 |            |                   |         |         |                       |                 |               | ,       |

# Schedule -3/8

• Select "Content" and "Playlist".

| M                          | Create Schedule $\leftarrow$        | I Dashboard         | 88 Content × | 🗇 Playlist 🛛 × |                            | Create Schedule × |                         | admin Sign Out     | 3  |
|----------------------------|-------------------------------------|---------------------|--------------|----------------|----------------------------|-------------------|-------------------------|--------------------|----|
|                            | Content Category                    | Save Cancel         |              |                |                            |                   | [NEW Schedule] 2018-07- | 23 16:45:56 0 Byte | A  |
| Content                    | Content<br>Playlist<br>Input Source | < Jul 22 – 28, 2018 | • Today      | Daily W        | <b>/eekly</b> Monthly List |                   | New Channel 1 v         | Frame              | •  |
| Þ                          |                                     | 22 Sun              | 23 Mon       | 24 Tue         | 25 Wed                     | 26 Thu            | 27 Fri                  | 28 Sat             |    |
| Playlist                   | 1078M-advert-1                      | 06:00               |              |                |                            |                   |                         |                    |    |
| 1<br>I<br>I                |                                     | 07:00               |              |                |                            |                   |                         |                    |    |
| Schedule                   |                                     | 08:00               |              |                |                            |                   |                         |                    |    |
|                            |                                     | 09:00               |              |                |                            |                   |                         |                    | 1  |
| L <sub>A</sub> J<br>Device |                                     | 10:00               |              |                |                            |                   |                         |                    |    |
|                            |                                     | 11:00               |              |                |                            |                   |                         |                    |    |
| <b>I..</b> .               |                                     | 12:00               |              |                |                            |                   |                         |                    | 1  |
| Statistics                 |                                     | 13:00               |              |                |                            |                   |                         |                    |    |
| រោ                         |                                     | 14:00               |              |                |                            |                   |                         |                    |    |
| User                       |                                     | 15:00               |              |                |                            |                   |                         |                    | 1. |
| Ē                          |                                     | 16:00               |              |                |                            |                   |                         |                    |    |
| (C)<br>Cotting             |                                     | 17:00               |              |                |                            |                   |                         |                    |    |
| Setung                     |                                     | 18:00               |              |                |                            |                   |                         |                    |    |
| 192.168.1.205:7001/M       | saidnfo/login.htm?cmd=INIT#         |                     |              |                |                            |                   |                         |                    |    |

## Schedule -4/8

• Drag the playlist to the calendar.

| M                   | Create Schedule 🗧 🤄 | III Dashboard       | BE Content × | 🗊 Playlist 🛛 × | (Z) All ×          | Create Schedule × |                         | admin Sign Out ?   | 3 |
|---------------------|---------------------|---------------------|--------------|----------------|--------------------|-------------------|-------------------------|--------------------|---|
|                     | Playlist Category   | Save Can            | cel          |                |                    |                   | [NEW Schedule] 2018-07- | 23 16:45:56 0 Byte | A |
| Content             | 0 7 8 9 9           | < Jul 22 – 28, 2018 | > • Today    | Daily W        | eekly Monthly List |                   | New Channel 1 v         | Frame v            |   |
| Playfist.           | New Playlist        | 22 Sun<br>06:00     | (23) Mon     | 24 Tue         | 25 Wed             | 26 Thu            | 27 Fri                  | 28 Sat             |   |
| Schedule            |                     | 07:00               |              |                |                    |                   |                         |                    |   |
| Device              |                     | 09:00               |              |                |                    |                   |                         |                    | l |
| Liti.<br>Statistics |                     | 11:00               |              |                |                    |                   |                         |                    |   |
| ي.<br>User          |                     | 14:00               |              |                |                    |                   |                         |                    |   |
| Ø                   |                     | 16:00<br>17:00      |              |                |                    |                   |                         |                    |   |
| scong               |                     | 18:00               |              |                |                    |                   |                         |                    | • |

## Schedule -5/8

• Set the schedule configuration and "Save".

|         | Create Schedule                                                                                                    | III Dashboard       | BE Content × | 🗇 Playlist 🛛 🛪              | 🖾 All 🛛 ×           | Create Schedule |                         | admin Sign Out    | 8<br>2 |
|---------|----------------------------------------------------------------------------------------------------|---------------------|--------------|-----------------------------|---------------------|-----------------|-------------------------|-------------------|--------|
|         | Playlist Category                                                                                                    | Save Ca             | incel        |                             |                     |                 | [NEW Schedule] 2018-07- | 23 16:45:56 31 MB |        |
| Content | 0 7 8 9 9                                                                                                    | < Jul 22 — 28, 2018 | > • Today    | Daily                       | Weekly Monthly List |                 | New Channel 1 ~         | Frame             |        |
| ā       | Distant in the second second sec | 22 Sun              | 23 Mon       | 24 Tue                      | 25 Wed              | 26 Thu          | 27 Fri                  | 28 Sat            |        |
|         | [Nerv Playlist]                                                                                                    | 06:00 Create S      | chedule      |                             |                     | ×               |                         |                   | *      |
|         |                                                                                                    | 07:00               |              |                             |                     |                 |                         |                   |        |
|         |                                                                                                    | 08:00 Content       | [New Pl      | aylist] 2018-07-23 16:41:26 | Q. Lock             |                 |                         |                   |        |
|         |                                                                                                    | 09:00 Playback Da   | 2018-0       | 7-23 🗐 ~ 2999-12-31         | Never Expire        |                 |                         |                   |        |
|         |                                                                                                    | 10:00 Repeat        | Daily        | ÷                           |                     |                 |                         |                   |        |
|         |                                                                                                    | 11:00 Playback Tir  | ne 00:       | 00:00 ~ 23:59:55            | 24 hours            |                 |                         |                   |        |
| htt.    |                                                                                                    | 12:00 Delete        |              |                             | Save                | ancel           |                         |                   |        |
|         |                                                                                                    | 13:00               |              |                             |                     |                 |                         |                   |        |
|         |                                                                                                    | 14:00               |              |                             |                     |                 |                         |                   |        |
|         |                                                                                                    | 15:00               |              |                             |                     |                 |                         |                   | 1      |
|         |                                                                                                    | 16:00               |              |                             |                     |                 |                         |                   |        |
|         |                                                                                                    | 17:00               |              |                             |                     |                 |                         |                   |        |
|         |                                                                                                    | 18:00               |              |                             |                     |                 |                         |                   |        |
|         |                                                                                                    |                     |              |                             |                     |                 |                         |                   |        |

# Schedule -6/8

• "Save" the schedule.

| М          | Create Schedule | Dashboard     Save     Cano | 88 Content ×           | 🗇 Playlist 🛛 × | zi ali ×            | Create Schedule ×       | [NEW Schedule] 2018-0 | admin Sign Out ? | 8     |
|------------|-----------------|-----------------------------|------------------------|----------------|---------------------|-------------------------|-----------------------|------------------|-------|
| Content    |                 | < Jul 22 – 28, 2018         | > • Today              | Daily V        | Veekly Monthly List |                         | New Channel 1 ~       | Frame            |       |
| Playlist   |                 | 22 Sun                      | 23 Mon<br>00:00- 23:59 | 24 Tue         | 25 Wed              | 26 Thu<br>00:00 - 23:59 | 27 Fri<br>00:00 23:59 | 28 Sat           |       |
| Ø          | [New PlayIst]   | 01:00                       |                        |                |                     |                         |                       |                  |       |
| scheoule   |                 | 03:00                       |                        |                |                     |                         |                       |                  |       |
| Device     |                 | 05:00                       |                        |                |                     |                         |                       |                  |       |
| Statistics |                 | 07:00                       |                        |                |                     |                         |                       |                  |       |
| ম          |                 | 08:00                       |                        |                |                     |                         |                       |                  |       |
| രി         |                 | 10:00                       |                        |                |                     |                         |                       |                  |       |
| Setting    |                 | 11:00                       |                        |                |                     |                         |                       |                  |       |
|            |                 |                             |                        |                |                     |                         | .3.                   |                  | 200-2 |

# Schedule -7/8

• Set "Schedule Group" and "Publish to" and then "Save".

| Ν          | Create Schedule 🗧 | III Dashboard       | 88 Content     | × 🗇 Playist × 🖄 Al ×               | 🖄 Create Schedule 💌      |                          | admin Sign Out           | 3 |
|------------|-------------------|---------------------|----------------|------------------------------------|--------------------------|--------------------------|--------------------------|---|
|            | Playlist Category | Save Can            | cel            |                                    |                          | [NEW Schedule] 2018-0    | 17-23 16:45:56 31 MB     |   |
| Content    | 6 T II 🔜 9        | < Jul 22 — 28, 2018 | Save           | Daily Weekly Monthly Ling          |                          | New Ghannel 1 ~          | Frame                    | • |
| Þ          |                   | 22 Sun              | Jave           |                                    | 26 Thu                   | 27 Fri                   | 28 Sat                   |   |
| Playfist.  | [New Playlist]    | 01:00               | Schedule Name  | [NEW Schedule] 2018-07-23 16:45:56 | [New Playhot] 2018-07-23 | [New Phylics] 2018-07-23 | [New PlayInt] 2018-07-23 |   |
| Ū.         |                   | 02:00               | Schedule Group | Q DefaultOrg - default             | 111                      |                          | 11.1                     |   |
| Schedule   |                   | 03:00               | Publish to     | Q default ×                        |                          |                          |                          |   |
| L.         |                   | 04:00               |                |                                    |                          |                          |                          |   |
| Device     |                   | 05:00               | Description    |                                    |                          |                          |                          |   |
| htt.       |                   | 06:00               | ~ More Options |                                    |                          |                          |                          |   |
| Statistics |                   | 07:00               |                |                                    |                          |                          |                          |   |
| ম          |                   | 08:00               |                | Save Cancel                        |                          |                          |                          |   |
| User       |                   | 09:00               | _              |                                    |                          |                          |                          |   |
| Ø          |                   | 10:00               |                |                                    |                          |                          |                          |   |
| Setting    |                   | 11:00               |                |                                    |                          |                          |                          |   |
|            |                   |                     |                |                                    |                          |                          |                          |   |

# Schedule -8/8

• New schedule is published.

| Ν                  | Schedule       | $\leftarrow$ | Dashboard                     | SS Content ×   | 🗊 Playlist 🛛 🗙 | 🖸 Ali 🛛 🗙             |                       | adm             | in Sign Out ?  |
|--------------------|----------------|--------------|-------------------------------|----------------|----------------|-----------------------|-----------------------|-----------------|----------------|
|                    | + New Schedule |              | Edit Delete                   | Move Copy Repu | Export ~       |                       | Schedule              | Type v Sched    | ule Name 🛛 🗏 Q |
| Content            | Content        |              | Schedule Name                 |                | ~ Details      | Supported Device Type | Device Group          | Device Use      | Publish Status |
| -                  | All 1          |              | + [NEW Schedule] 2018-07-23 1 | 5:45:56        | 1<br>General   | A                     | default               | 1               | Published      |
| Playlist           | by Group       |              |                               |                |                |                       |                       |                 |                |
|                    | Recycle Bin    | Û            |                               |                |                |                       |                       |                 |                |
| Schedule           | Message        |              |                               |                |                |                       |                       |                 |                |
| Device             | Event          |              |                               |                |                |                       |                       |                 |                |
| LLL.<br>Statistics |                |              |                               |                |                |                       |                       |                 |                |
| ي<br>لاهم          |                |              |                               |                |                |                       |                       |                 |                |
| Setting            |                |              |                               |                |                |                       |                       |                 |                |
|                    |                |              | 1-1/1 25 *                    |                | 8              |                       | [NEW Schedule]<br>1/1 | 2018-07-23 16:4 | 4 × 100%       |

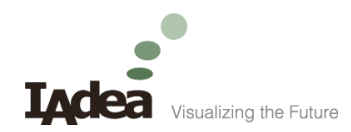

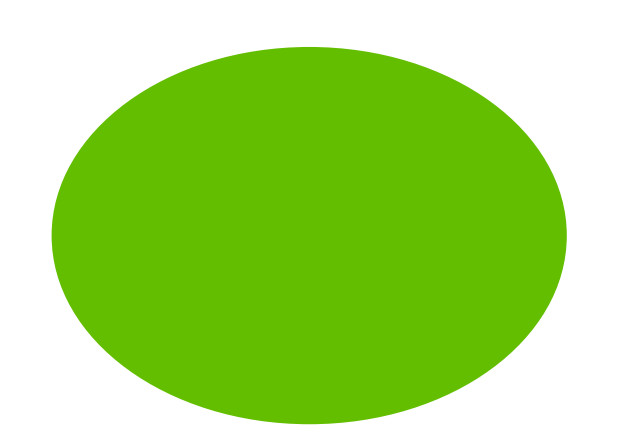

#### Device

#### Check the device information

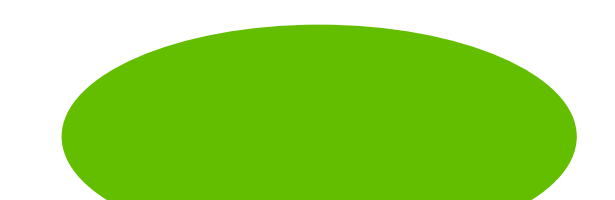

## Device -1/2

• Click on the device.

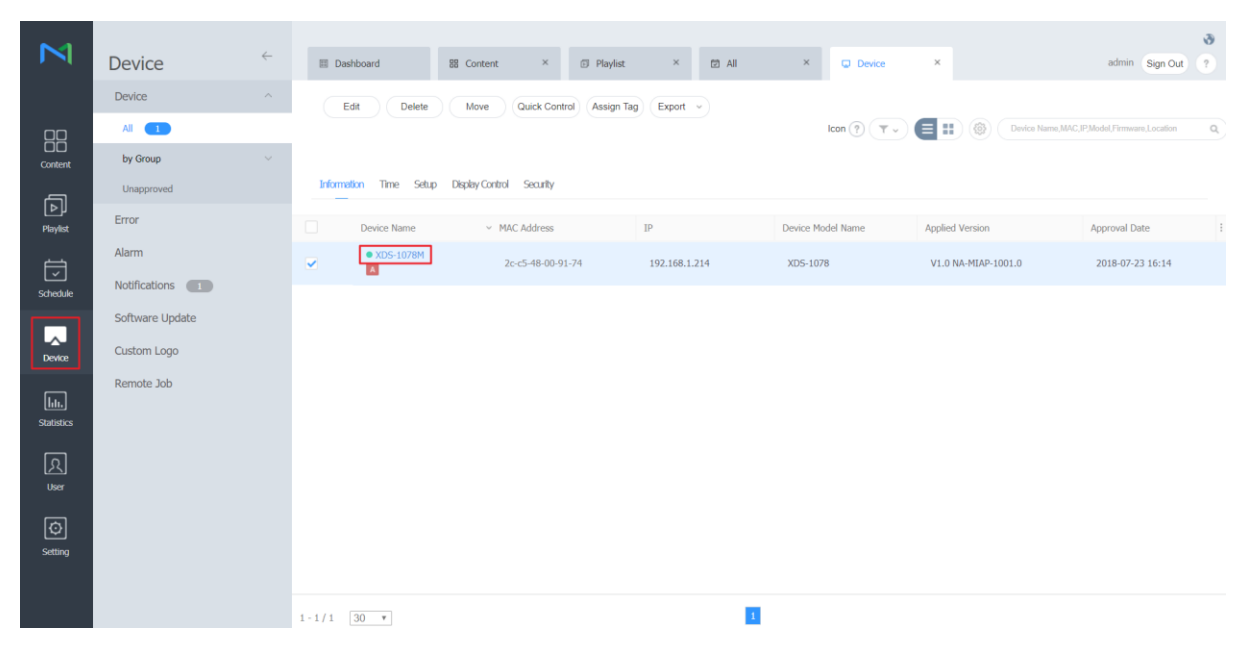

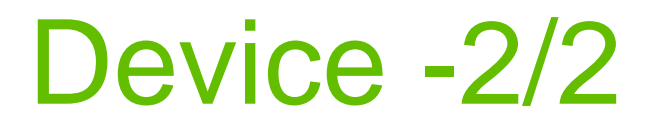

• "Device info.", "Now Playing Content" could be checked here.

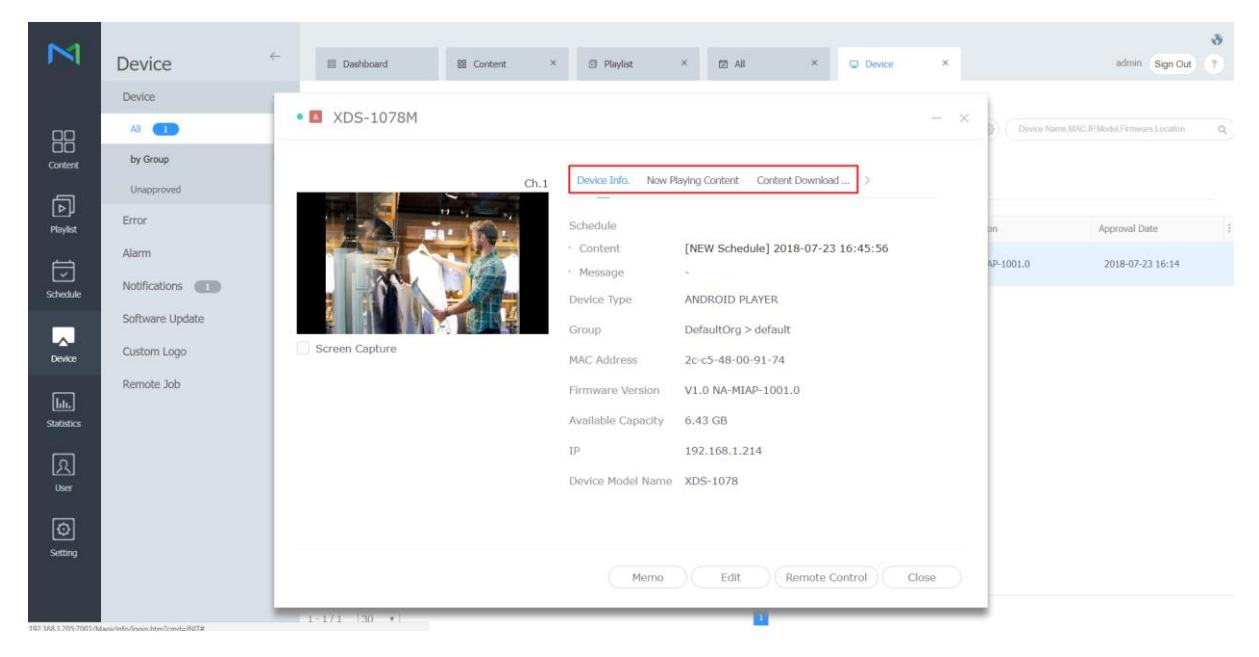

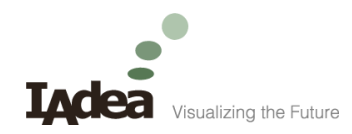

#### For further questions and support, contact:

support@IAdea.com

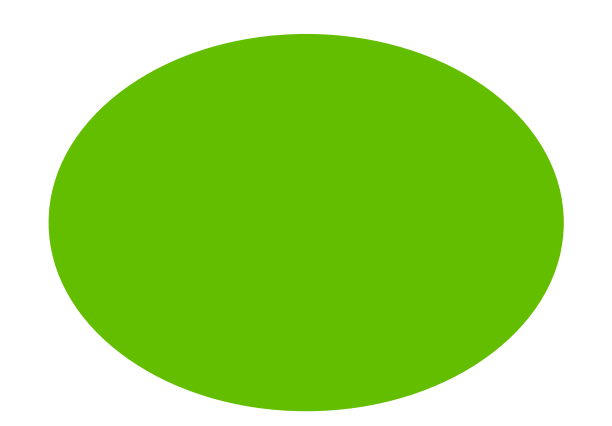

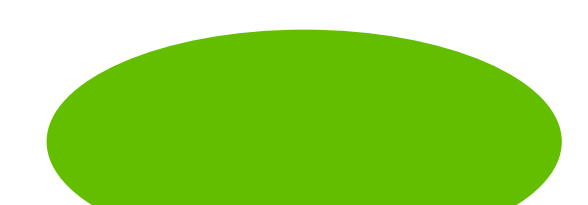